## **Step One: Alert Notifications**

1. Log in to Navigate using your easy log-in. On the home screen select the 'Settings' tab.

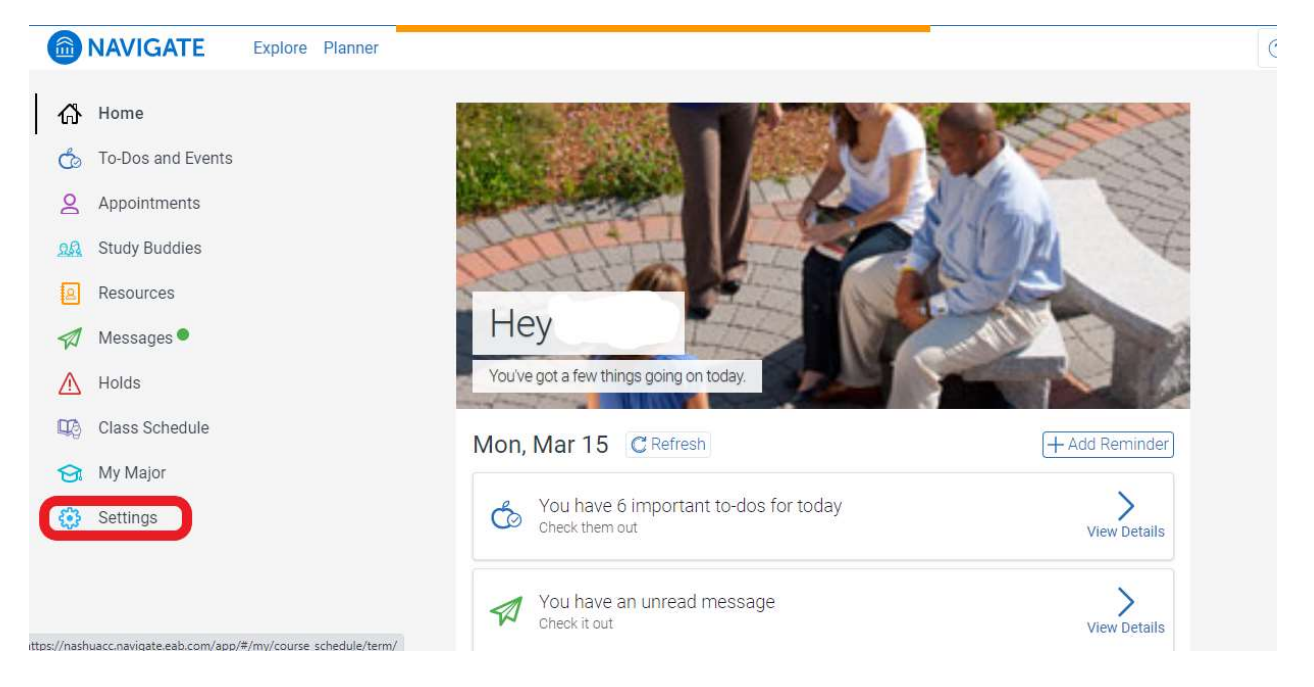

2. Select 'Notification Settings'.

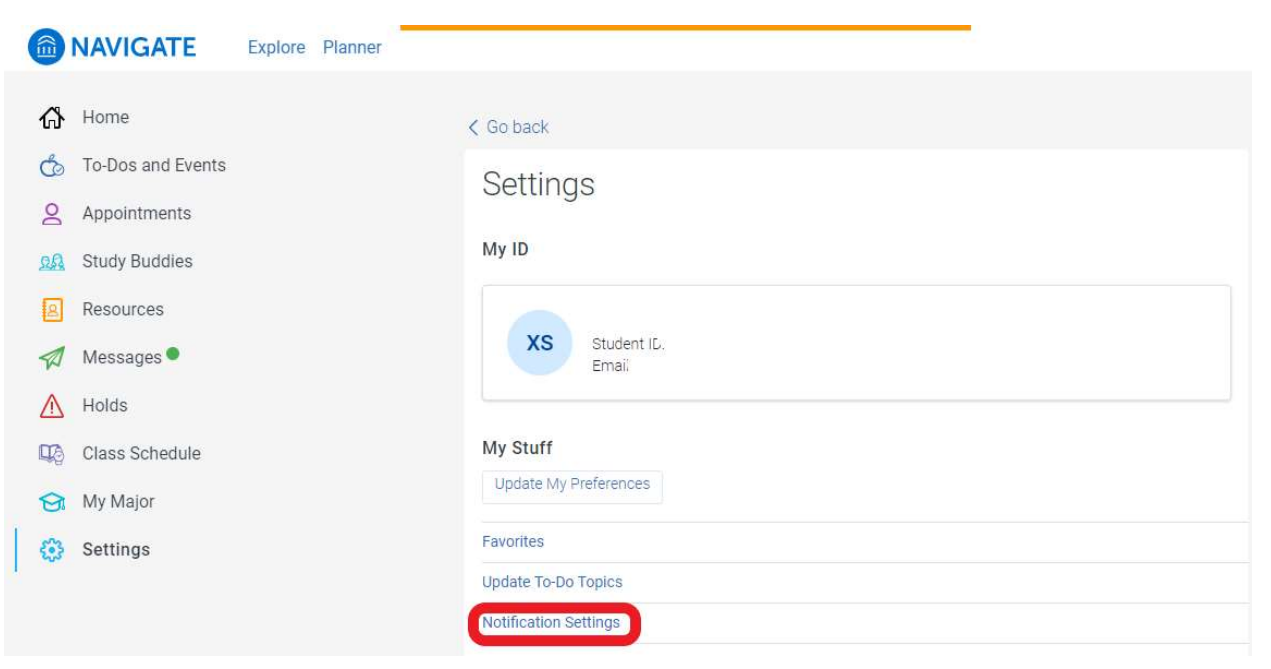

3. Check the 'Email' box and select 'Update Settings'.

|     |                   | Nouncation Settings                                                            |     |
|-----|-------------------|--------------------------------------------------------------------------------|-----|
| ፊ   | Home              | Contact Information                                                            |     |
| Ó   | To-Dos and Events | Phone Number                                                                   |     |
| 9   | Appointments      | Enter Phone Number                                                             |     |
| QA  | Study Buddies     | Email Address                                                                  |     |
| 2   | Resources         |                                                                                | ~   |
|     | Messages •        |                                                                                |     |
| ⚠   | Holds             | Send me notifications about                                                    | ?   |
| TC) | Class Schedule    |                                                                                |     |
| 9   | My Major          | Academic Planner Notifications<br>Academic planning messages from your advisor |     |
| ٢   | Settings          | Text Messages                                                                  |     |
|     |                   | Email                                                                          |     |
|     |                   | Update Setti                                                                   | ngs |